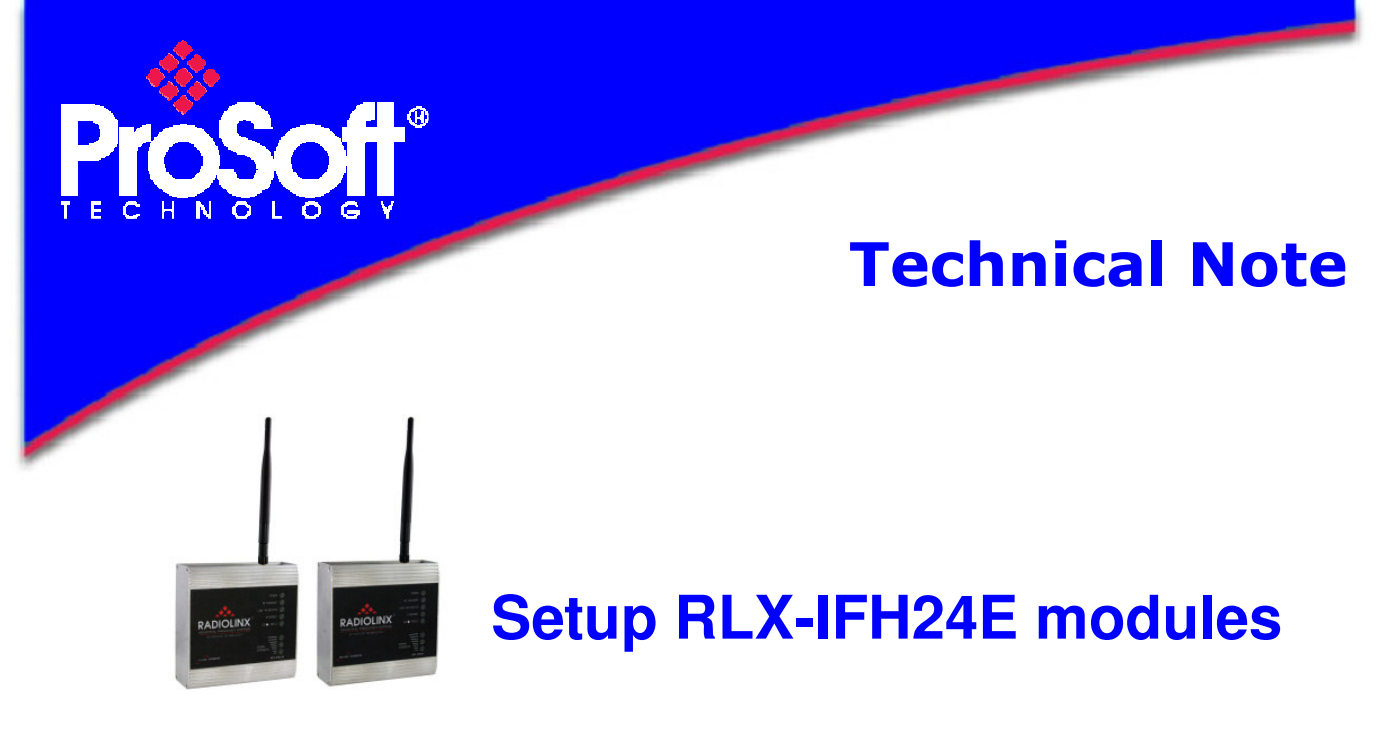

### Modbus TCP (Client) to Modbus RTU (Slave)

#### Introduction

This document gives the details of the RLX-IFH24E setup to establish the communication between a Client Modbus TCP to a Slave Modbus RTU.

For the architecture of this implementation, the following equipments are required:

- o 2 RLX-IFH24E modules
- o 1 laptop or PC with Ethernet and serial capability and containing the following software:
  - RadioLinx ControlScape FH **V5.11.013**
  - ModScan32 (Client/Master Modbus simulator) V4.C00-05
  - ModSim32 (Server/Slave Modbus simulator) V4.A00-02

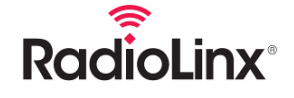

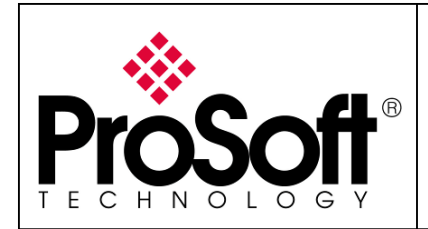

**RF** Link

RS232 Serial Bus Null Modem cable

How to Setup RLX-IFH24E - Modbus TCP to Modbus RTU

### Architecture

Below is the architecture of this implementation:

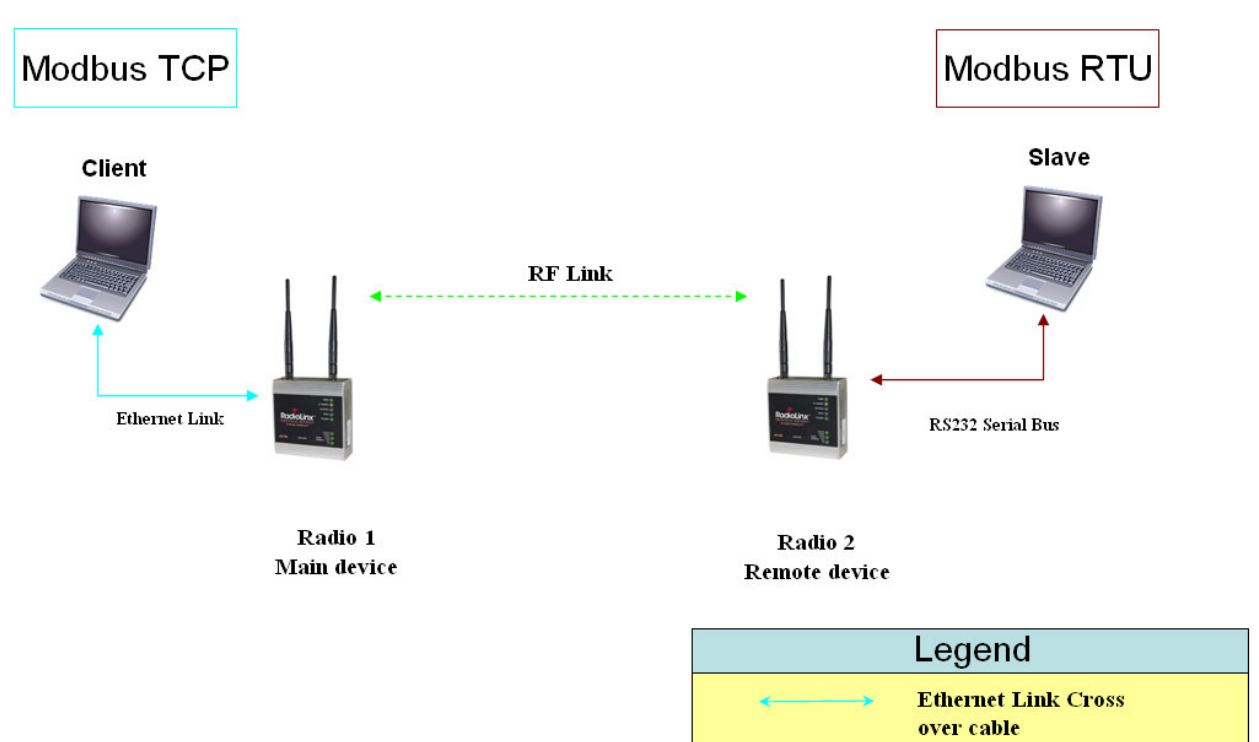

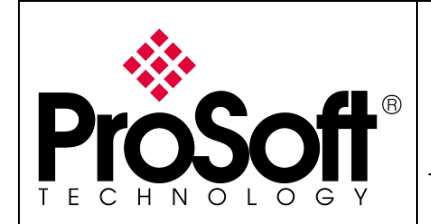

How to Setup RLX-IFH24E - Modbus TCP to Modbus RTU

### Index

| Α.  | Plan the network                                  |  |  |  |  |
|-----|---------------------------------------------------|--|--|--|--|
| A.1 | . Install ControlScape FH Configuration Software: |  |  |  |  |
| A.2 | . Start ControlScape FH 4                         |  |  |  |  |
| A.3 | . Network Set Up                                  |  |  |  |  |
| в.  | Setting of the Master Radio:6                     |  |  |  |  |
| B.1 | . Ethernet settings:                              |  |  |  |  |
| В.2 | . Serial settings:                                |  |  |  |  |
| В.3 | . Power settings:                                 |  |  |  |  |
| В.4 | . Program Download                                |  |  |  |  |
| В.5 | . Online configuration of the Master module       |  |  |  |  |
| C.  | Setting of the remote radio:                      |  |  |  |  |
| C.1 | . Ethernet settings:                              |  |  |  |  |
| C.2 | . Serial settings:                                |  |  |  |  |
| C.3 | . Power settings:                                 |  |  |  |  |
| C.4 | . Program download                                |  |  |  |  |
| C.5 | . Online configuration of the remote module       |  |  |  |  |
| D.  | Save File                                         |  |  |  |  |
| Е.  | RF link testing                                   |  |  |  |  |
| F.  | Slave Configuration (Modbus RTU device)           |  |  |  |  |
| ~   |                                                   |  |  |  |  |
| G.  | Client Configuration (Modbus TCP device)          |  |  |  |  |
| н.  | Communication test                                |  |  |  |  |

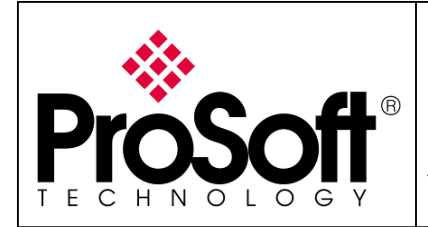

How to Setup RLX-IFH24E - Modbus TCP to Modbus RTU

#### Procedure

Note:

If your PC is not connected to a DHCP server or if it is directly connected via Ethernet to the radio module, **DO NOT FORGET TO ASIGN A FIXED IP ADDRESS** to the PC Ethernet card. For this application the IP address of the laptop is 192.168.170.15.

Here are the basic steps needed to establish communications.

#### A. Plan the network

#### A.1. Install ControlScape FH Configuration Software:

Download ControlScape FH Configuration from: <u>http://www.prosoft-technology.com/content/download/8317/112783/file</u> Then install the software on your PC.

#### A.2. Start ControlScape FH

To start ControlScape:

Click the Start button, and then choose Programs In the Programs menu, navigate to the RadioLinx folder, and then choose RadioLinx ControlScape FH.

#### A.3. Network Set Up

From the ControlScape FH **Main Menu,** select: Configure New Network

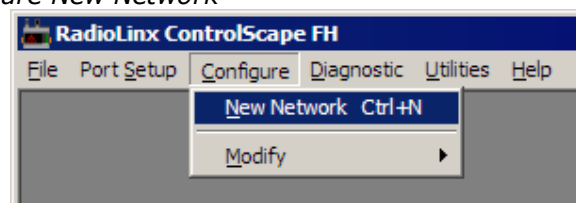

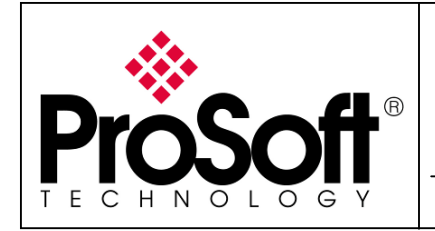

How to Setup RLX-IFH24E - Modbus TCP to Modbus RTU

#### The screen below is shown:

| Network Propertie           | es                    |             |                                                                |  |
|-----------------------------|-----------------------|-------------|----------------------------------------------------------------|--|
| Network Name<br>Radio Type: | Network 1<br>RLX-IFHS |             | -<br>-                                                         |  |
| FH Serial                   | ,                     |             |                                                                |  |
| Network Type                | P2P - Peer to Peer    | •           | Most flexible network type,<br>each radio can either broadcast |  |
| Network Channel             | 1                     |             | or send to a single other radio.                               |  |
| RF Encryption               | Encryption Level      | 128-bit AES |                                                                |  |
|                             | Passphrase            | qntprlo9nog | jeh4s7a4tlhplr                                                 |  |
|                             |                       |             |                                                                |  |
|                             |                       |             |                                                                |  |
|                             |                       |             |                                                                |  |
|                             |                       |             |                                                                |  |
|                             | K Can                 | cel         | Help                                                           |  |

From the Network Properties:

- Change the Network name to Modbus Network
- Change the radio type to **RLX-IFHE** for the RLX-IFH24E modules
- Change the Network Type to **PTP** (Point To Point)
- Leave the Network Channel value to the value chosen by the software (here 1)
- Leave the Encryption Level and the Passphrase to the value chosen by the software (highest security level).

| Network Properti | es                                                                      |  |  |
|------------------|-------------------------------------------------------------------------|--|--|
| Network Name     | Modbus Network                                                          |  |  |
| Radio Type:      | RLX-IFHE                                                                |  |  |
| FIFH Ethernet    |                                                                         |  |  |
| Network Type     | PTP - Point to Point  A branchless network for bridging two networks or |  |  |
| Network Channel  | 1 v devices.                                                            |  |  |
| RF Encryption    | Encryption Level 128-bit AES                                            |  |  |
|                  | Passphrase qntprlo9nogeh4s7a4tlhplr                                     |  |  |
|                  |                                                                         |  |  |
|                  |                                                                         |  |  |
|                  |                                                                         |  |  |
|                  |                                                                         |  |  |
|                  |                                                                         |  |  |
|                  | JK Cancel Help                                                          |  |  |

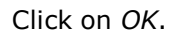

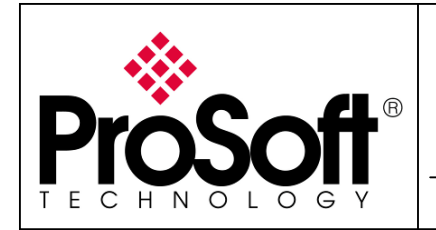

How to Setup RLX-IFH24E - Modbus TCP to Modbus RTU

### B. Setting of the Master Radio:

The screen below is shown:

| -     | Radi  | ioLinx Con                  | trolSca     | ape FH - C | onfigi | iration - [Modbus N | Network. lus] 📒 |     | × |
|-------|-------|-----------------------------|-------------|------------|--------|---------------------|-----------------|-----|---|
|       | File  | Port Setup                  | Radio       | Properties | View   | Help                |                 | - 8 | × |
|       |       |                             |             |            |        |                     |                 |     | ^ |
|       |       | Update<br>Radio<br>Master R | •—<br>Radio |            |        | Radio 2             |                 |     |   |
|       |       |                             |             |            |        |                     |                 |     | * |
| <     |       |                             |             |            |        |                     |                 | >   |   |
| For I | Help, | press F1                    |             |            |        |                     | NUM             |     | 1 |

### **B.1.** Ethernet settings:

Double-click the left mouse button on the Master Radio to open the Radio Properties dialog box.

| Radio Configur   | ation - Master Radio |                                         |
|------------------|----------------------|-----------------------------------------|
| Radio Name       | Master Radio         | Last Date Configured 00:00:00           |
|                  |                      | Last MAC Configured Unprogrammed        |
|                  |                      | This radio has not yet been configured. |
| Send Data to     | Radio 2              |                                         |
| Equipment Settin |                      |                                         |
| - IP Settings    | MAC Address          |                                         |
| Select Radio     | 0.0.0.0.0            |                                         |
| IP Address       | 0.0.0.0              |                                         |
| Subnet Mask      | 0.0.0.0              |                                         |
| Gateway          | 0.0.0.0              |                                         |
| Serial Setting   | s                    |                                         |
|                  |                      |                                         |
|                  |                      |                                         |
| ОК               | Configure Radio      | Cancel Help Advanced >>                 |

Connect the AC power adapter cord to the port labelled 10 - 24 VDC on the bottom of the radio, and then plug the power adapter into an electrical outlet.

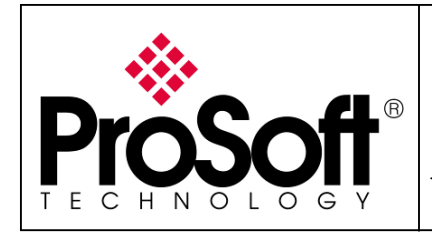

How to Setup RLX-IFH24E - Modbus TCP to Modbus RTU

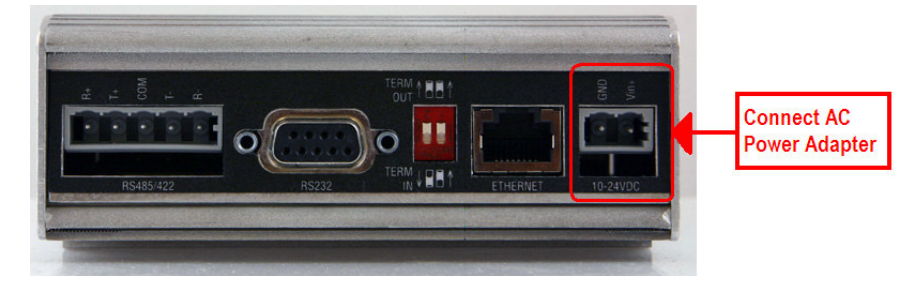

Connect the crossover (Red) cable Ethernet cable to the ETHERNET port on the bottom of the radio.

The Ethernet LED on the radio is switched on.

Now click on *Select Radio*:

| Radio Configu    | ration - Master Radio | X                                       |
|------------------|-----------------------|-----------------------------------------|
| Radio Name       | Master Radio          | Last Date Configured 00:00:00           |
|                  |                       | Last MAC Configured Unprogrammed        |
|                  |                       | This radio has not yet been configured. |
| Send Data to     | Radio 2               |                                         |
| Equipment Setti  | ngs 🔛 🗲 👀             |                                         |
| - IP Settings    | MAC Address           |                                         |
| Select Radio     | 0.0.0.0.0             |                                         |
| ہر<br>IP Address | 0.0.0.0               |                                         |
| Subnet Masł      | < 0.0.0.0             |                                         |
| Gateway          | 0.0.0.0               |                                         |
| Serial Setting   | 38                    | _                                       |
|                  |                       |                                         |
| ОК               | Configure Radio       | Cancel Help Advanced >>                 |

#### The screen below is shown:

| R | adio Discovery To | ol            |              |             |
|---|-------------------|---------------|--------------|-------------|
|   | MAC Address       | IP Address    | Radio Name   |             |
|   | 00.0D.8D.F4.03.94 | 192.168.0.254 | Prosort IFHE | Scan        |
|   |                   |               |              | Clear       |
|   |                   |               |              | IP Settings |
|   |                   |               |              | OK          |
|   |                   |               |              | Cancel      |
|   |                   |               |              |             |

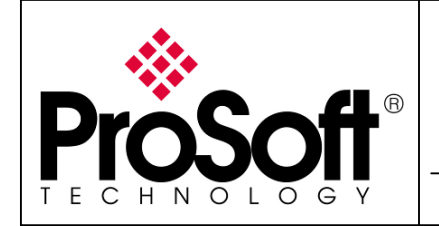

How to Setup RLX-IFH24E - Modbus TCP to Modbus RTU

Select the Radio and then click *IP Settings* The Radio IP Settings have to be as below: • IP Address: **192.168.170.165** 

| <ul> <li>Subnet</li> <li>Gatewa</li> </ul> | 255.255.255.0<br>y: 192.168.170.254 |
|--------------------------------------------|-------------------------------------|
| Radio IP Settin                            | ıgs 🔀                               |
| Radio Name:                                | Master Radio                        |
| MAC Address:                               | 00.0D.8D.F4.03.94                   |
| Unused IP's:                               | IP Address                          |
| Find More                                  | 192.168.170.253<br>192.168.170.252  |
|                                            | 192.168.170.249<br>192.168.170.248  |
|                                            | 192.168.170.247                     |
| IP Address:                                | 192.168.170.165                     |
| Subnet:                                    | 255.255.255.0                       |
| Gateway:                                   | 192.168.170.254                     |
| ОК                                         | Cancel                              |

Click on OK to validate the IP settings.

Now The IP Address is shown in the Radio Discovery Tool below:

| F | ladio Discovery To               | ol                            |                         |        |
|---|----------------------------------|-------------------------------|-------------------------|--------|
|   | MAC Address<br>00.0D.8D.F4.03.94 | IP Address<br>192.168.170.165 | Radio Name ProSoft IFHE | Scan   |
|   |                                  |                               |                         | Clear  |
|   |                                  |                               |                         | OK     |
|   |                                  |                               |                         | Cancel |

Click on OK to validate the Radio IP Settings set above.

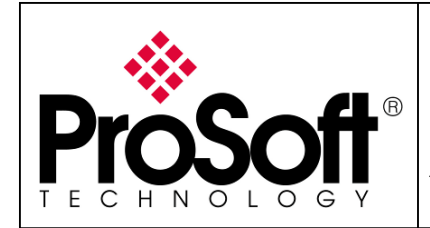

How to Setup RLX-IFH24E - Modbus TCP to Modbus RTU

#### **B.2.** Serial settings:

The Screen below is shown.

|                 | Serial Settings       | •                                       |
|-----------------|-----------------------|-----------------------------------------|
| Radio Configu   | ration - Master Radio |                                         |
| Radio Name      | Master Radio          | Last Date Configured 00:00:00           |
|                 |                       | Last MAC Configured Unprogrammed        |
|                 |                       | This radio has not yet been configured. |
| Send Data to    | Radio 2               |                                         |
| Equipment Setti | ings 🔛 🗲 関            |                                         |
| IF Settings     | MAC Address           |                                         |
| Select Radio    | 00.0D.8D.F4.03.94     |                                         |
| IP Address      | 192.168.170.165       |                                         |
| Subnet Mas      | k 255.255.255.0       |                                         |
| Gateway         | 192.168.170.254       |                                         |
| Serial Setting  |                       |                                         |
| OK              | Configure Radio       | Cancel Help Advanced >>                 |

The Serial encapsulation settings are:

- Encapsulation Protocol: TCP Client
  Remote IP Address 192.168.12
- Remote IP Addres
  Remote Port:
- 192.168.170.169 502

| D | Data Serial Port Settings 🛛 🔀 |                       |     |                      |        |   |
|---|-------------------------------|-----------------------|-----|----------------------|--------|---|
|   | - Serial Encapsulation        |                       | Г   | -Serial Port Setting | s      |   |
|   | Encapsulation Protocol        | TCP Client            |     | Data Port Mode       | RS232  | • |
|   | Remote IP                     | 192 . 168 . 170 . 169 |     | Baud Rate            | 115200 | - |
|   | Remote Port                   | 20011                 |     | D 1 D)               | 0      |   |
|   | Listen IP                     | 239.239.0.1           |     | Data Bits            | 8      | _ |
|   | Listen Port                   | 20011                 |     | Parity               | None   |   |
|   | – Packet Boundary Settin      |                       |     | Stop Bits            | 1      | • |
|   | Char Time Out 4               |                       |     | Handshaking          | None   | • |
|   | Max Packet 255                |                       |     |                      |        |   |
|   | ,                             |                       | L   |                      |        |   |
|   |                               | ок с                  | )an | cel                  |        |   |

The Serial Port Settings can be left per default because the serial port is not used. Click on *OK* to validate the configuration.

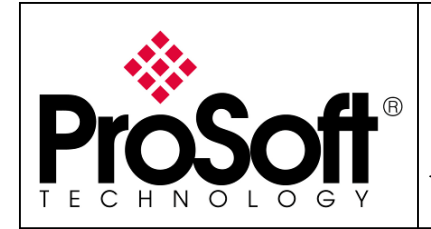

How to Setup RLX-IFH24E - Modbus TCP to Modbus RTU

#### **B.3.** Power settings:

| Now Click on Advanced                                                                                                    | >>:                                                                                                    |
|----------------------------------------------------------------------------------------------------|----------------------------------------------------------------------------------------------------|
| Radio Configuration - Master Radio                                                                                                    | X                                                                                                    |
| Radio Name Master Radio                                                                                                    | Last Date Configured 00:00:00<br>Last MAC Configured Unprogrammed<br>(3) This radio has not yet been configured. |
| Send Data to Radio 2 💌                                                                                                    | 1                                                                                                    |
| Equipment Settings<br>IP Settings<br>Select Radio<br>IP Address<br>UP Address<br>Subnet Mask<br>255.255.255.0<br>Gateway<br>192.168.170.254 |                                                                                                    |
| Serial Settings OK Configure Radio                                                                                                    | Cancel Help Advanced >>                                                                                          |

Set the transmit Power at 15dBm (32mW) to limit to power transmitted by the radio.

| Radio Configuration - Master Radio                                                                                                    | <u>.</u>                                                                                                    |
|----------------------------------------------------------------------------------------------------|----------------------------------------------------------------------------------------------------|
| Radio Name     Master Radio       Radio Address     1       Network Type     PTP - Point to Point       Send Data to     Radio 2                   | Last Date Configured 00:00:00<br>Last MAC Configured Unprogrammed<br>This radio has not yet been configured. |
| Equipment Settings MAC Address<br>Select Radio 00.0D.8D.F4.03.94<br>IP Address 192.168.170.165<br>Subnet Mask 255.255.0<br>Gateway 192.168.170.254 | RF Settings<br>Local Radio Settings<br>Transmit Power<br>Retry Limit<br>1                                    |
| Serial Settings OK Configure Radio                                                                                                    | Cancel Help Advanced <<                                                                                      |

Click on OK to validate the configuration.

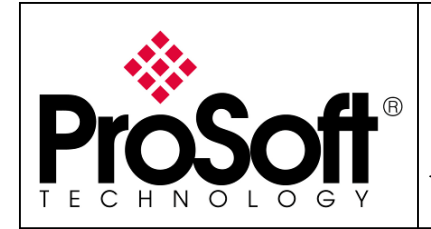

How to Setup RLX-IFH24E - Modbus TCP to Modbus RTU

### **B.4.** Program Download.

| Click on Configure Radio:                                                                                                    |                                                                                                    |
|----------------------------------------------------------------------------------------------------|----------------------------------------------------------------------------------------------------|
| Radio Configuration - Master Radio                                                                                                    |                                                                                                    |
| Radio Name     Master Radio       Radio Address     1       Network Type     PTP - Point to Point       Send Data to     Radio 2                   | Last Date Configured 00:00:00<br>Last MAC Configured Unprogrammed<br>This radio has not yet been configured. |
| Equipment Settings MAC Address<br>Select Radio 00.0D.8D.F4.03.94<br>IP Address 192.168.170.165<br>Subnet Mask 255.255.0<br>Gateway 192.168.170.254 | RF Settings                                                                                                  |
| OK Configure Radio                                                                                                    | Cancel Help Advanced <<                                                                                      |

The screen below is shown:

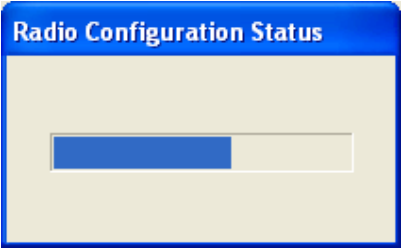

After being downloaded successfully, this screen appears.

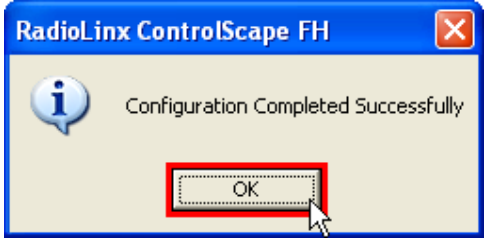

Click on Ok.

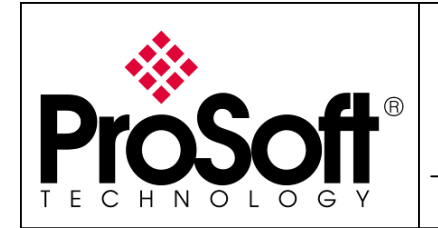

How to Setup RLX-IFH24E - Modbus TCP to Modbus RTU

Then, the radio appears in blue in ControlScape (instead of transparent).

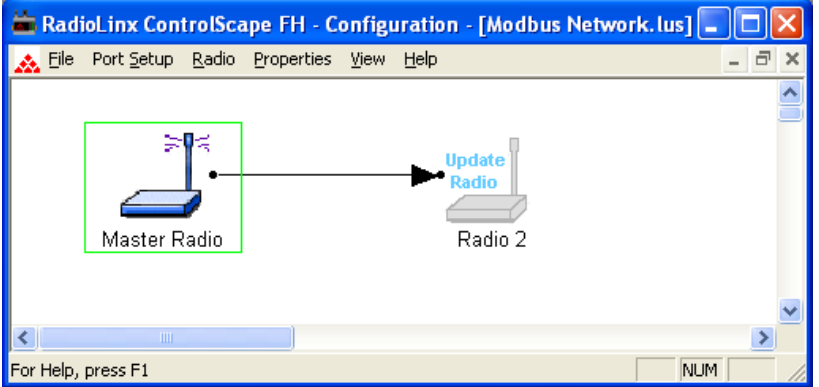

### **B.5.** Online configuration of the Master module.

Enter the following IP address within Internet Explorer:

### 192.168.170.165

| Coologie - windows internet Explorer |                          |  |  |
|--------------------------------------|--------------------------|--|--|
|                                      | <b>3</b> 192.168.170.165 |  |  |

The screen below is shown:

| Connexion à 192.                                                                                                    | 168.170.165                                                                                                    | ? 🗙                                                                |
|----------------------------------------------------------------------------------------------------|----------------------------------------------------------------------------------------------------|--------------------------------------------------------------------|
|                                                                                                    |                                                                                                    | Ger                                                                |
| Le serveur 192.168.1<br>nom d'utilisateur et ur<br>Avertissement : ce se<br>d'utilisateur et votre r<br>non sécurisée (authe<br>sécurisée). | .70.165 à l'adresse w<br>n mot de passe.<br>erveur requiert que v<br>mot de passe soient «<br>ntification de base sa | vebUI requiert un<br>otre nom<br>envoyés de façon<br>ans connexion |
| <u>N</u> om d'utilisateur :                                                                                                    | 2                                                                                                    | ~                                                                  |
| <u>M</u> ot de passe :                                                                                                    |                                                                                                    |                                                                    |
|                                                                                                    | Mémoriser mon n                                                                                                    | not de pa <u>s</u> se                                              |
|                                                                                                    | ОК                                                                                                    | Annuler                                                            |
| The User name                                                                                                    | eis: <b>admi</b> i                                                                                                   | n                                                                  |

The User name is: **admin** The password is: **admin** 

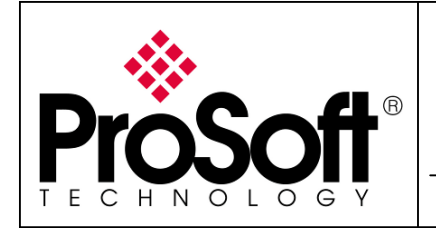

How to Setup RLX-IFH24E - Modbus TCP to Modbus RTU

### The web page below is shown.

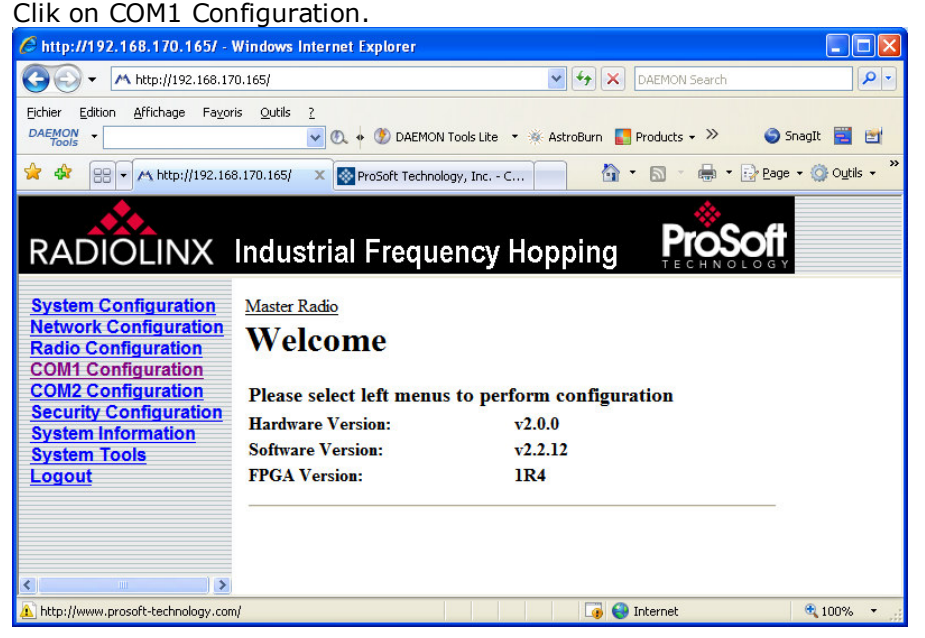

The settings below must be used:

| Data Mode:     TCD MODBLIC Fr (Data data  |                              | Seamless                                   |
|-------------------------------------------|------------------------------|--------------------------------------------|
| • TCP M0                                  | DDBUS En/Decode:             | Enable                                     |
|                                           |                              | ProSoft                                    |
| RADIOLINX                                 | Industrial Frequenc          |                                            |
| System Configuration                      | Master Radio                 |                                            |
| Network Configuration                     | COM1 Configu                 | ration                                     |
| Radio Configuration<br>COM1 Configuration | COMI Configu                 | i ation                                    |
| COM2 Configuration                        | Port Status:                 | ○ Disable ④ Enable                         |
| Security Configuration                    | Channel Mode:                | RS232 🗸                                    |
| System Tools                              | Data Baud Rate:              | 115200 💌                                   |
| Logout                                    | Data Format:                 | 8N1 🗸                                      |
|                                           | Flow Control:                | None 💌                                     |
|                                           | Pre-Data Delay(ms):          | 0                                          |
|                                           | Post-Data Delay(ms):         | 0                                          |
|                                           | Data Mode:                   | <ul> <li>Seamless O Transparent</li> </ul> |
|                                           | Character Timeout:           | 4                                          |
|                                           | Maximum Packet Size:         | 255                                        |
|                                           | Priority:                    | Normal 😽                                   |
|                                           | No-Connection Data Intake:   | ○ Disable ④ Enable                         |
|                                           | TCP MODBUS En/Decode:        | ○ Disable ④ Enable                         |
|                                           | IP Protocol Config           | TCP Client                                 |
|                                           | TCP Client Configuration:    |                                            |
|                                           | Remote Server IP Address:    | 192.168.170.169                            |
|                                           | Remote Server Port:          | 502                                        |
|                                           | Outgoing Connection Timeout: | 60                                         |
|                                           | Submit                       | Reset                                      |

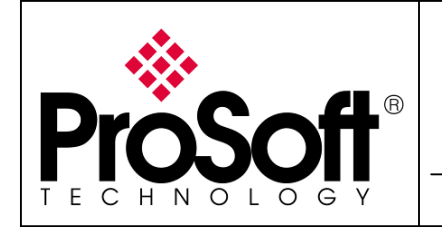

How to Setup RLX-IFH24E - Modbus TCP to Modbus RTU

Then click on Submit to save the modification.

| RADIOLINX                                                                                  | Industrial Frequency I         | lopping                             |
|--------------------------------------------------------------------------------------------|--------------------------------|-------------------------------------|
| System Configuration<br>Network Configuration<br>Radio Configuration<br>COM1 Configuration | Master Radio<br>COM1 Configura | tion                                |
| COM2 Configuration                                                                         | Port Status:                   | ○Disable <ul> <li>Enable</li> </ul> |
| System Information                                                                         | Channel Mode:                  | RS232 💌                             |
| System Tools                                                                               | Data Baud Rate:                | 115200 💌                            |
| Logout                                                                                     | Data Format:                   | 8N1 🗸                               |
|                                                                                            | Flow Control:                  | None 💌                              |
|                                                                                            | Pre-Data Delay(ms):            | 0                                   |
|                                                                                            | Post-Data Delay(ms):           | 0                                   |
|                                                                                            | Data Mode:                     | Seamless ○ Transparent              |
|                                                                                            | Character Timeout:             | 4                                   |
|                                                                                            | Maximum Packet Size:           | 255                                 |
|                                                                                            | Priority:                      | Normal 🐱                            |
|                                                                                            | No-Connection Data Intake:     | ○Disable ④Enable                    |
|                                                                                            | TCP MODBUS En/Decode:          | O Disable    Enable                 |
|                                                                                            | IP Protocol Config             | TCP Client                          |
|                                                                                            | TCP Client Configuration:      | _                                   |
|                                                                                            | Remote Server IP Address:      | 192 168 170 169                     |
|                                                                                            | Pomoto Server Port             | 502                                 |
|                                                                                            | Outgoing Connection Timeset    | 502                                 |
|                                                                                            | Ourgoing Connection Timeout:   |                                     |
|                                                                                            | Submt                          | Reset                               |

Close the web browser.

The settings of the Master radio are finished.

Disconnect the Ethernet cable from the ETHERNET port on the bottom of the radio.

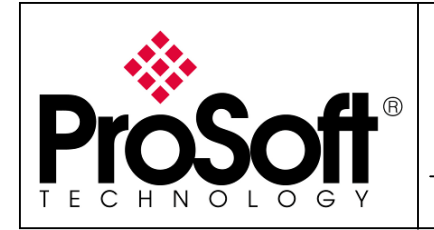

How to Setup RLX-IFH24E - Modbus TCP to Modbus RTU

### C. <u>Setting of the remote radio:</u>

The screen below is shown:

| -           | Radi  | ioLinx Con         | trolSca       | upe FH - C | onfigi | ıration - [Modbus Netwo | rk. lus] 📒 |       |
|-------------|-------|--------------------|---------------|------------|--------|-------------------------|------------|-------|
| Å           | Eile  | Port <u>S</u> etup | <u>R</u> adio | Properties | ⊻iew   | Help                    |            | - 8 × |
|             |       |                    |               |            |        |                         |            | ~     |
|             |       | ⇒<br>Master R      | adio          |            |        | Radio 2                 |            |       |
|             |       |                    |               |            |        |                         |            | ×     |
| <u>&lt;</u> |       |                    |               |            |        |                         |            | >     |
| For         | Help, | press F1           |               |            |        |                         | NUM        |       |

#### C.1. Ethernet settings:

Double-click the left mouse button on the Radio 2 to open the Radio Properties dialog box.

| Radio Configuration - Radio 2                                                                                                    |                                                                                                    |
|----------------------------------------------------------------------------------------------------|----------------------------------------------------------------------------------------------------|
| Radio Name     Radio 2       Radio Address     2       Network Type     PTP - Point to Point 💌       Send Data to     Master Radio                    | Last Date Configured 00:00:00<br>Last MAC Configured Unprogrammed<br>This radio has not yet been configured.                                                                                                    |
| Equipment Settings     MAC Address       IP Settings     0.0.0.0.0       IP Address     0.0.0.0       Subnet Mask     0.0.0       Gateway     0.0.0.0 | RF Settings       Image: Constraint of the settings         Local Radio Settings         Transmit Power       30dBm (1000mW)         Retry Limit       1         Radio Network Settings         Use this radio as a Repeater         Allow radio to Roam |
| Serial Settings           OK         Configure Radio                                                                                                  | Cancel Help Advanced <<                                                                                                    |

Connect the AC power adapter cord to the port labelled 10 - 24 VDC on the bottom of the radio, and then plug the power adapter into an electrical outlet.

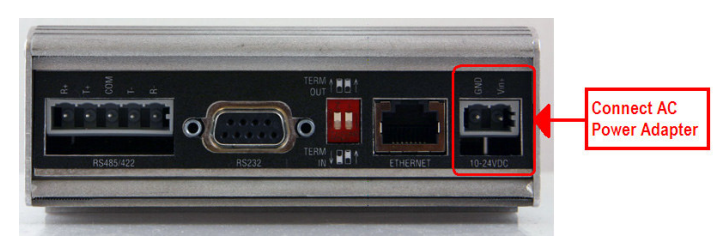

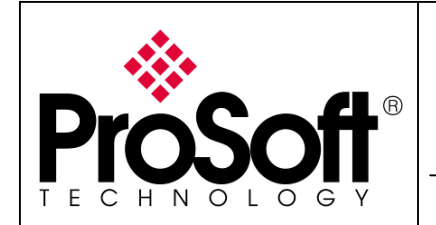

How to Setup RLX-IFH24E - Modbus TCP to Modbus RTU

Connect the crossover (Red) cable Ethernet cable to the ETHERNET port on the bottom of the radio.

The Ethernet LED on the radio is switched on.

#### Now click on Select Radio:

| Radio Configuration - Radio 2                                                                                                    |                                                                                                    |  |  |  |
|----------------------------------------------------------------------------------------------------|----------------------------------------------------------------------------------------------------|--|--|--|
| Radio Name     Radio 2       Radio Address     2       Network Type     PTP - Point to Point       Send Data to     Master Radio | Last Date Configured 00:00:00<br>Last MAC Configured Unprogrammed<br>This radio has not yet been configured.                                                                                                    |  |  |  |
| Equipment Settings<br>IP Settings<br>Select Radio<br>IP Address<br>Subnet Mask<br>Gateway<br>Serial Settings                     | RF Settings       Jocal Radio Settings         Transmit Power       30dBm (1000mW/) ▼         Retry Limit       1         Radio Network Settings         Use this radio as a Repeater         Allow radio to Roam |  |  |  |
| OK Configure Radio                                                                                                    | Cancel Help Advanced <<                                                                                                    |  |  |  |

#### The screen below is shown:

| R | Radio Discovery Tool             |                       |                       |             |
|---|----------------------------------|-----------------------|-----------------------|-------------|
|   | MAC Address<br>00.0D.8D.F4.03.A6 | IP Address<br>0.0.0.0 | Radio Name<br>Radio 2 | Scan        |
|   |                                  |                       |                       | Clear       |
|   |                                  |                       |                       | IP Settings |
|   |                                  |                       |                       | Cancel      |
|   |                                  |                       |                       |             |

Select the Radio and then click **IP Settings** The Radio IP Settings are as below:

| ٠ | IP Address: | 192.168.170.169 |
|---|-------------|-----------------|
| ٠ | Subnet:     | 255.255.255.0   |

• Gateway: **192.168.170.254** 

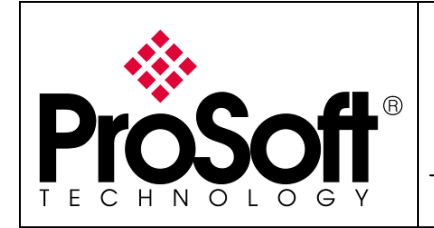

How to Setup RLX-IFH24E - Modbus TCP to Modbus RTU

| Radio IP Settin | ngs 🛛 🔀                            |
|-----------------|------------------------------------|
| Radio Name:     | Radio 2                            |
| MAC Address:    | 00.0D.8D.F4.03.A6                  |
| Unused IP's:    | IP Address                         |
| Find More       | 192.168.170.253<br>192.168.170.252 |
|                 | 192.168.170.249                    |
|                 | 192.168.170.248                    |
|                 |                                    |
| IP Address:     | 192.168.170.169                    |
| Subnet:         | 255.255.255.0                      |
| Gateway:        | 192.168.170.254                    |
| ОК              | Cancel                             |

Click on OK to validate the IP Address (192.168.170.169). Now The IP Address is shown in the Radio Discovery Tool.

| Radio Discovery To | ol              |            | E           |
|--------------------|-----------------|------------|-------------|
| MAC Address        | IP Address      | Radio Name |             |
| 00.0D.8D.F4.03.A6  | 192.168.170.169 | Radio 2    | Scan        |
|                    |                 |            | Clear       |
|                    |                 |            | IP Settings |
|                    |                 |            | OK          |
|                    |                 |            | Cancel      |

Click on OK to validate the Radio IP Setting set above.

### C.2. Serial settings:

Click on *Serial Settings* on the Screen below:

| Radio Configuration - Radio 2                                                                                                    |                                                                                                    |
|----------------------------------------------------------------------------------------------------|----------------------------------------------------------------------------------------------------|
| Radio Name     Radio 2       Radio Address     2       Network Type     PTP - Point to Point v       Send Data to     Master Radio v                                                                      | Last Date Configured 00:00:00 Last MAC Configured Unprogrammed  This radio has not yet been configured.                                                                                                    |
| Equipment Settings<br>IP Settings<br>MAC Address<br>Select Radio<br>10 00 00 80 F4.03A6<br>10 Address<br>192.168.170.169<br>Subnet Mask<br>255.255.255.0<br>Gateway<br>192.168.170.254<br>Serial Settings | RF Settings       Image: Control of the setting of the setting of the s |
| OK Configure Radio                                                                                                    | Cancel Help Advanced <<                                                                                                    |

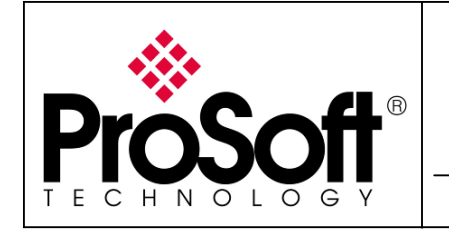

How to Setup RLX-IFH24E - Modbus TCP to Modbus RTU

**TCP Server** 

X

-

•

•

502

None

1

None

1

Handshaking None

The Serial encapsulation settings are:

- Encapsulation Protocol:
- Listen Port: •
- Serial port settings: •
  - Data port Mode : **RS232** 0 Baud rate: 115200 Data Bits: 8 0
    - Parity: 0
    - 0
    - Stop Bits:

| 0                      | Handshaking       |                      | No     | ne |
|------------------------|-------------------|----------------------|--------|----|
| ita Serial Port Setti  | ngs               |                      |        |    |
| Serial Encapsulation   |                   | -Serial Port Setting | js —   |    |
| Encapsulation Protocol | TCP Server        | Data Port Mode       | RS232  | -  |
| Remote IP              | 239 . 239 . 0 . 1 | Baud Rate            | 115200 | •  |
| Remote Port            | 20011             | Data Bits            | 8      | -  |
| Listen IP              | 239 . 239 . 0 . 1 |                      | 1      | _  |

Parity

Stop Bits

Max Packet 255 Cancel ΟK Click on OK to validate the configuration.

#### C.3. **Power settings:**

502

Listen Port

Packet Boundary Settings

Char Time Out 4

Now Click on Advanced>> and set the transmit Power at 15dBm (32mW) to limit to power transmitted by the radio.

| Radio Configuration - Master Radio                                                                |                                                                                                    |
|---------------------------------------------------------------------------------------------------|----------------------------------------------------------------------------------------------------|
| Radio Name Radio 2                                                                                | Last Date Configured 00:00:00                                                                                         |
| Radio Address 2                                                                                   | Last MAC Configured Unprogrammed                                                                                      |
| Network Type PTP - Point to Point 💌                                                               | This radio has not yet been configured.                                                                               |
| Send Data to Master Radio 🔽                                                                       |                                                                                                    |
| Equipment Settings<br>IP Settings<br>Select Radio 00.0D.8D.F4.03.A6<br>IP Address 192.168.170.169 | RF Settings     Image: Construction of the settings       Local Radio Settings       Transmit Power       Retry Limit |
| Subnet Mask 255.255.255.0                                                                         |                                                                                                    |
| Gateway 192.168.170.254                                                                           |                                                                                                    |
| Serial Settings                                                                                   |                                                                                                    |
| UK Contigure Radio                                                                                | Lancel Help Advanced <<                                                                                               |

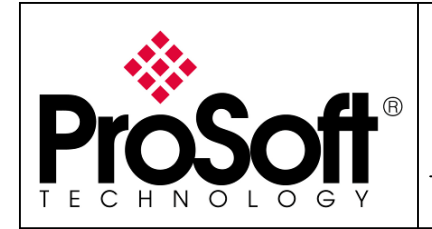

How to Setup RLX-IFH24E - Modbus TCP to Modbus RTU

### C.4. Program download

| Click on Configure Radio:                                                                                                    |                                                                                                    |
|----------------------------------------------------------------------------------------------------|----------------------------------------------------------------------------------------------------|
| Radio Configuration - Master Radio                                                                                                    | · · · · · · · · · · · · · · · · · · ·                                                                                                    |
| Radio Name     Radio 2       Radio Address     2       Network Type     PTP - Point to Point       Send Data to     Master Radio                        | .ast Date Configured 00:00:00<br>.ast MAC Configured Unprogrammed<br>This radio has not yet been configured.                                                                                                    |
| Equipment SettingsMAC AddressIP SettingsMAC AddressSelect Radio00.0D.8D.F4.03.A6IP Address192.168.170.169Subnet Mask255.255.255.0Gateway192.168.170.254 | BF Settings       Image: Constraint of the setting setting set |
| Serial Settings                                                                                                    | Cancel Help Advanced <<                                                                                                    |

The screen below is shown:

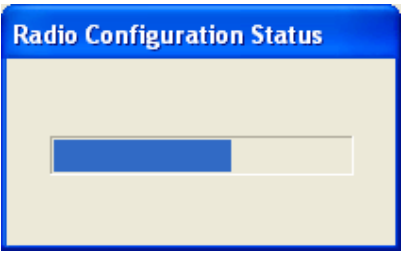

After being downloaded successfully, this screen appears.

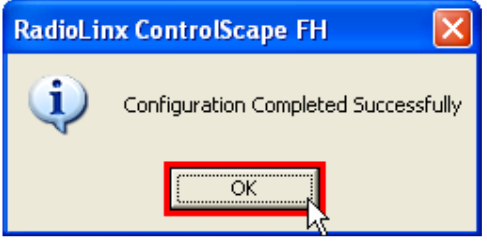

Click on Ok.

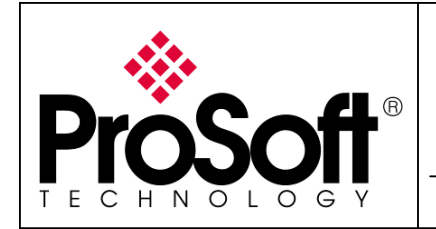

How to Setup RLX-IFH24E - Modbus TCP to Modbus RTU

Then, the radio appears in blue in ControlScape (instead of transparent).

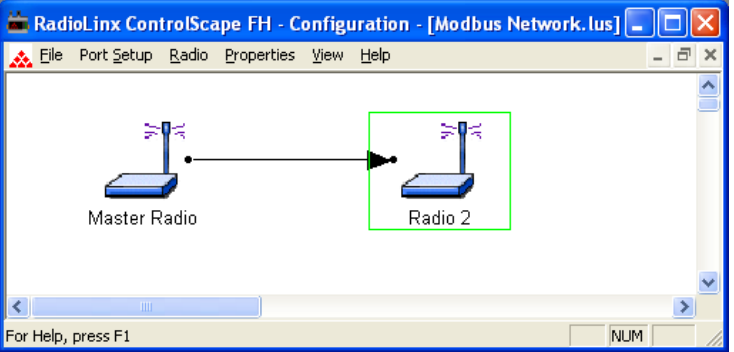

### C.5. Online configuration of the remote module.

Enter the following IP address within Internet Explorer:

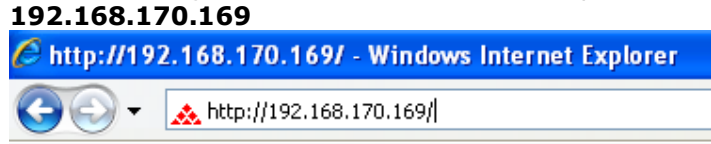

The screen below is shown:

| Connexion à 192.                                                                                                    | 168.170.165 🛛 🛛 🔀                                                                                                    |  |  |  |  |  |
|----------------------------------------------------------------------------------------------------|----------------------------------------------------------------------------------------------------|--|--|--|--|--|
|                                                                                                    | GP                                                                                                    |  |  |  |  |  |
| Le serveur 192.168.1<br>nom d'utilisateur et ur<br>Avertissement : ce se<br>d'utilisateur et votre n<br>non sécurisée (auther<br>sécurisée). | 70,165 à l'adresse webUI requiert un<br>1 mot de passe.<br>rveur requiert que votre nom<br>not de passe soient envoyés de façon<br>tification de base sans connexion |  |  |  |  |  |
| <u>N</u> om d'utilisateur :                                                                                                    | 2                                                                                                    |  |  |  |  |  |
| <u>M</u> ot de passe :                                                                                                    |                                                                                                    |  |  |  |  |  |
|                                                                                                    | Mémoriser mon mot de pa <u>s</u> se                                                                                                    |  |  |  |  |  |
|                                                                                                    |                                                                                                    |  |  |  |  |  |
|                                                                                                    | OK Annuler                                                                                                    |  |  |  |  |  |

The User name is: The password is: admin admin

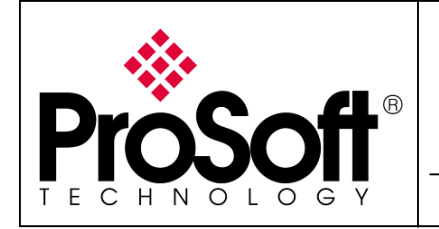

How to Setup RLX-IFH24E - Modbus TCP to Modbus RTU

#### Clik on COM1 Configuration on the web page below:

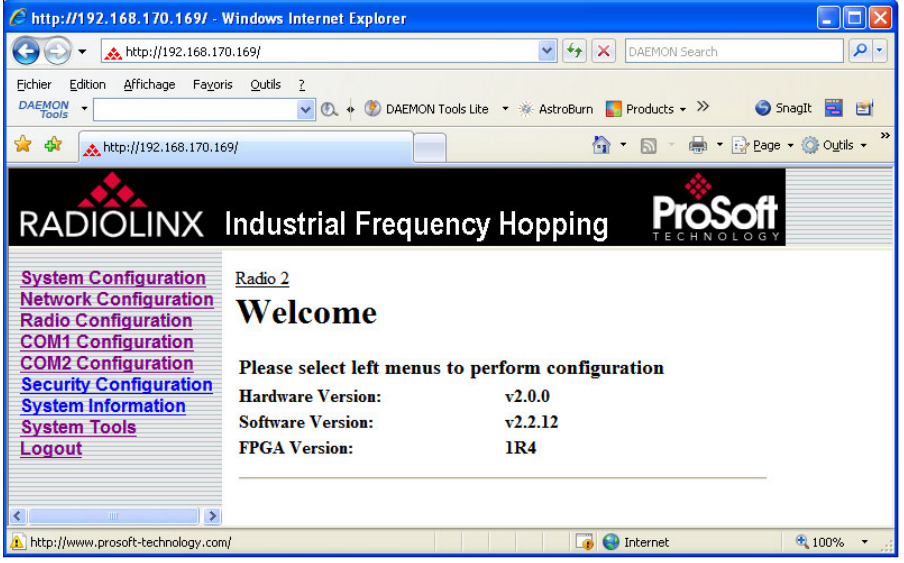

The COM 1 Configuration screen below is shown.The settings below must be changed:Data Mode:SeamlessTCP MODBUS En/Decode:Enable

| RADIOLINX                                                                                  | Industrial Frequency H       | lopping ProSoft          |  |  |
|--------------------------------------------------------------------------------------------|------------------------------|--------------------------|--|--|
| System Configuration<br>Network Configuration<br>Radio Configuration<br>COM1 Configuration | Radio 2<br>COM1 Configura    | tion                     |  |  |
| COM2 Configuration                                                                         | Port Status:                 | ○ Disable ④ Enable       |  |  |
| Security Configuration                                                                     | Channel Mode:                | RS232 🗸                  |  |  |
| System Tools                                                                               | Data Baud Rate:              | 115200 🛩                 |  |  |
| Logout                                                                                     | Data Format:                 | 8N1 🖌                    |  |  |
|                                                                                            | Flow Control:                | None 🗸                   |  |  |
|                                                                                            | Pre-Data Delay(ms):          | 0                        |  |  |
|                                                                                            | Post-Data Delay(ms):         | 0                        |  |  |
|                                                                                            | Data Mode:                   | ⊙ Seamless ○ Transparent |  |  |
|                                                                                            | Character Timeout:           | 4                        |  |  |
|                                                                                            | Maximum Packet Size:         | 255                      |  |  |
|                                                                                            | Priority:                    | Normal 💌                 |  |  |
|                                                                                            | No-Connection Data Intake:   | ○ Disable ④ Enable       |  |  |
|                                                                                            | TCP MODBUS En/Decode:        | ○Disable ⊙Enable         |  |  |
|                                                                                            | IP Protocol Config           | TCP Server               |  |  |
|                                                                                            |                              | -                        |  |  |
|                                                                                            | TCP Server Configuration:    |                          |  |  |
|                                                                                            | Local Listening Port:        | 502                      |  |  |
|                                                                                            | Incoming Connection Timeout: | 300                      |  |  |
|                                                                                            | Submit                       | Reset                    |  |  |
|                                                                                            |                              |                          |  |  |

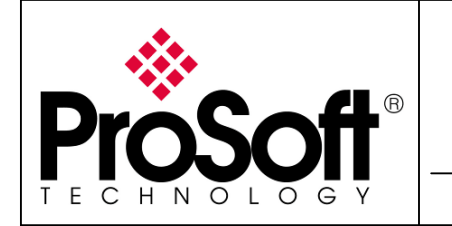

How to Setup RLX-IFH24E - Modbus TCP to Modbus RTU

Then click on Submit to save the modification.

| RADIOLINX                                                                                  | Industrial Frequency I       | lopping                |
|--------------------------------------------------------------------------------------------|------------------------------|------------------------|
| System Configuration<br>Network Configuration<br>Radio Configuration<br>COM1 Configuration | Radio 2<br>COM1 Configura    | tion                   |
| COM2 Configuration                                                                         | Port Status:                 | ○ Disable ④ Enable     |
| System Information                                                                         | Channel Mode:                | RS232 💌                |
| System Tools                                                                               | Data Baud Rate:              | 115200 💌               |
| Logout                                                                                     | Data Format:                 | 8N1 🛩                  |
|                                                                                            | Flow Control:                | None 🗸                 |
|                                                                                            | Pre-Data Delay(ms):          | 0                      |
|                                                                                            | Post-Data Delay(ms):         | 0                      |
|                                                                                            | Data Mode:                   | Seamless ○ Transparent |
|                                                                                            | Character Timeout:           | 4                      |
|                                                                                            | Maximum Packet Size:         | 255                    |
|                                                                                            | Priority:                    | Normal 🐱               |
|                                                                                            | No-Connection Data Intake:   | ○ Disable ④ Enable     |
|                                                                                            | TCP MODBUS En/Decode:        | ○ Disable ④ Enable     |
|                                                                                            | IP Protocol Config           | TCP Server             |
|                                                                                            | TCP Server Configuration:    | -                      |
|                                                                                            | Local Listening Port:        | 502                    |
|                                                                                            | Incoming Connection Timeout: | 300                    |
|                                                                                            | Submit                       | Reset                  |

Disconnect the Ethernet cable from the ETHERNET port on the bottom of the radio (Radio2) and connect it back to the Master Radio.

Connect the RS232 serial port of the remote radio to the Laptop by using the serial cable shipped with the RLX-IFH24E radios.

NOW the Configuration of the RLX-IFH24E-E modules is finished.

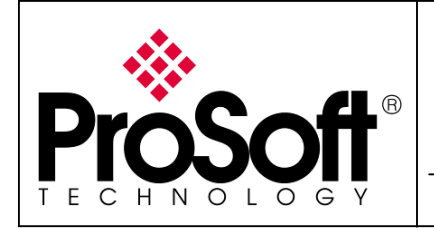

How to Setup RLX-IFH24E - Modbus TCP to Modbus RTU

### D. Save File

Click on *File* and *save* to save the application.

| ä, | Radi     | ioLinx Con                                                   | trolSca | ipe FH - C | onfig | uration - [Modbus Netwo |
|----|----------|--------------------------------------------------------------|---------|------------|-------|-------------------------|
| *  | File     | Port Setup                                                   | Radio   | Properties | View  | Help                    |
|    | C        | lose                                                         |         |            |       |                         |
|    | S        | ave                                                          | Ctrl+S  |            |       | ≽¶≼                     |
|    | Pi<br>Pi | rint Setup                                                   | Ctrl+P  |            |       |                         |
|    | E        | <it< th=""><th></th><th></th><th></th><th>Radio 2</th></it<> |         |            |       | Radio 2                 |

#### Click on *save* on the screen below:

| Enregistrer sous                                                                                                    |                                                                                                    | ? 🗙                 |
|----------------------------------------------------------------------------------------------------|----------------------------------------------------------------------------------------------------|---------------------|
| Enregistrer <u>d</u> ans : [                                                                                                    | 🔁 RadioLinx 💽 🔶 🖆 🎫                                                                                                    |                     |
| <ul> <li>101-02-000590.lus</li> <li>101-02-000718.lus</li> <li>101-02-000989.lus</li> <li>AURECOM.lus</li> <li>COTE IVOIR.lus</li> <li>essais.lus</li> </ul> | Feby.lus     Modbus TCP to Modbus.lus     Modbus TCP.lus     Modbus TCP.lus     ModbusOverRLX.lus     Network 16.lus     Network 11.lus     Network 1.lus | 4                   |
| <                                                                                                    |                                                                                                    | >                   |
| Nom <u>d</u> u fichier :                                                                                                    | Modbus Network.lus                                                                                                    | <u>E</u> nregistrer |
| <u>Т</u> уре :                                                                                                    | RadioLinx Network (*.lus)                                                                                                    | Annuler             |

It is possible to set a password to restrict access to the configuration file.

As we will not use the password restriction we leave the Password box blank and Click on OK:

| Configuration Access Password                                                                                                    | × |  |  |  |  |
|----------------------------------------------------------------------------------------------------|---|--|--|--|--|
| Please enter a password of up to 7 characters to<br>restrict access to the configuration file. Leave<br>blank to allow access without a password. |   |  |  |  |  |
| Password                                                                                                    |   |  |  |  |  |
| ОК                                                                                                    |   |  |  |  |  |

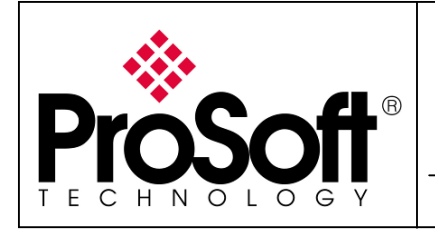

How to Setup RLX-IFH24E - Modbus TCP to Modbus RTU

### E. <u>RF link testing.</u>

We will monitor the RF link to ensure that the two modules are well configured. Connect the antennas on the ANTENNA port of the radios.

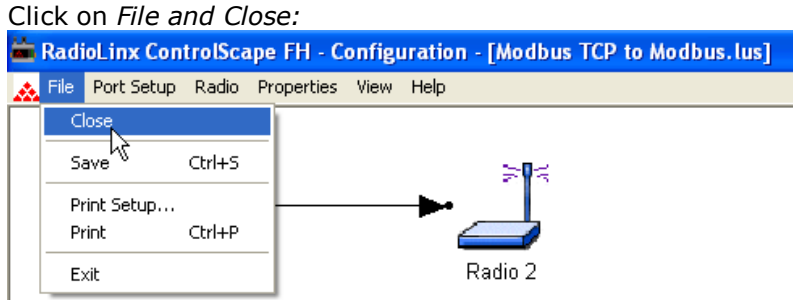

Then click on *Diagnostic; Network and Modbus TCP to Modbus* 

| 👛 F  | RadioLinx ( | ControlSca | pe FH      |           |        |                  |      |  |
|------|-------------|------------|------------|-----------|--------|------------------|------|--|
| File | Port Setup  | Configure  | Diagnostic | Utilities | Help   |                  |      |  |
|      |             |            | Network    |           | Þ      | 101-02-000590    |      |  |
|      |             |            | Serial Ra  | dio (     | Itrl+R | 101-02-000718    |      |  |
|      |             |            | Ethernet   | Radio (   | Etrl+E | 101-02-000989    |      |  |
|      |             |            |            |           |        | Modbus Network   |      |  |
|      |             |            |            |           |        | Modbus TCP to Mo | dbus |  |
|      |             |            |            |           |        | Modbus TCP       | 14   |  |
|      |             |            |            |           |        |                  |      |  |
|      |             |            |            |           |        |                  |      |  |
|      |             |            |            |           |        |                  |      |  |
|      |             |            |            |           |        |                  |      |  |

#### The screen below is shown:

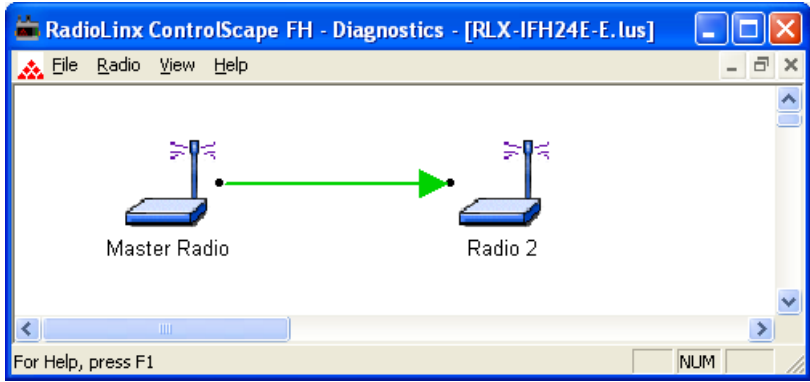

Now we know that the two modules are connected by wireless.

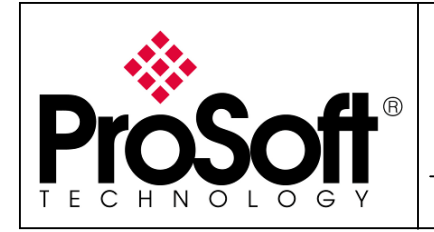

How to Setup RLX-IFH24E - Modbus TCP to Modbus RTU

### F. Slave Configuration (Modbus RTU device).

To emulate the slave device, ModSim32 is used.

To use this software thank you to click on the link below: <a href="http://www.win-tech.com/">http://www.win-tech.com/</a>

Launch the ModSim32 software.

Click on *Connection; Connect* and select *Port 1* (if the serial port of your computer is Port 1)

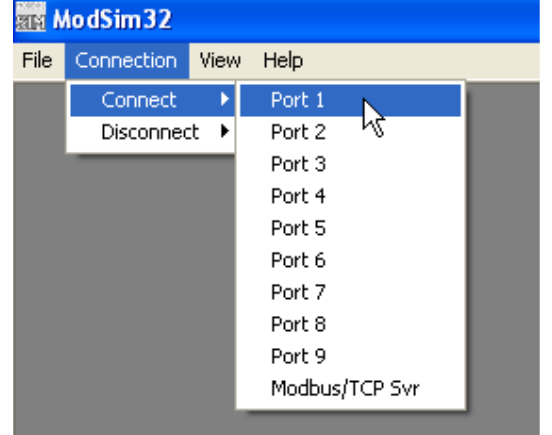

The screen below is shown.

Thank you to setup the communication port as below:

| Baud rate:11520Data Bits:8Stop Bits:1Parity:None                                                                                                    | 0 |
|----------------------------------------------------------------------------------------------------|---|
| Setup Comm Port 1                                                                                                    | × |
| Protocol<br>© RTU C ASCII<br>□ Daniel/ENRON protocol                                                                                                    |   |
| Baud Rate: 115200 V<br>Data Bits: 8 V<br>Stop Bits: 1 V<br>Parity: NDNE V                                                                                                    |   |
| Hardware Flow Control<br>Wait for DTR from Master<br>Delay 0 ms after RTS before<br>transmitting first character<br>Wait for CTS from Master<br>Delay 0 ms after last character<br>before releasing RTS |   |
| OK Cancel                                                                                                    |   |

Click on OK to validate the configuration.

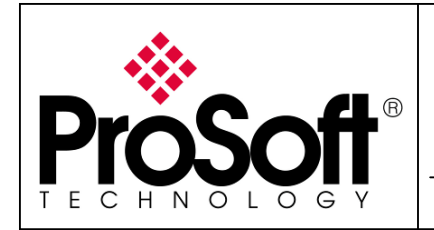

How to Setup RLX-IFH24E - Modbus TCP to Modbus RTU

Click on *File and New* to generate a new slave device.

#### The screen below is shown:

| ModSim1         |                                                                |     |
|-----------------|----------------------------------------------------------------|-----|
|                 | Device Id: 1                                                   |     |
|                 |                                                                |     |
| Address: 0100   | MUDBUS Point Type                                              |     |
|                 | 03: HOLDING REGISTER 🔻                                         |     |
| Length: 100     |                                                                |     |
|                 |                                                                |     |
|                 |                                                                |     |
| 40100, (00000)  | 401.41, (000.00) 401.00, (000.00)                              |     |
| 40101: <00000>  | 40141: <00000> 40182: <00000>                                  |     |
| 40101. (000002  | 40142.5000002 40103.5000002                                    |     |
| 40102. \000007  | 4014J. \000007 40104. \000007<br>4014A. \00000\ 40185. \00000\ |     |
| 40103. (000007  | A0145: 200000 A0186: 200000                                    |     |
| 40105: <000000> |                                                                |     |
| 40106: <000002  | 40147: <00000> 40107: <00000>                                  |     |
| 40107: <00000>  | 40148: <00000> 40189: <00000>                                  |     |
| 40108: <00000>  | 40149: <00000> 40190: <00000>                                  |     |
| 40109: <00000>  | 40150: <00000> 40191: <00000>                                  |     |
| 40110: <00000>  | 40151: <00000> 40192: <00000>                                  |     |
| 40111: <00000>  | 40152: <00000> 40193: <00000>                                  |     |
| 40112: <00000>  | 40153: <00000> 40194: <00000>                                  |     |
| 40113: <00000>  | 40154: <00000> 40195: <00000>                                  |     |
| 40114: <00000>  | 40155: <00000> 40196: <00000>                                  |     |
| 40115: <00000>  | 40156: <00000> 40197: <00000>                                  |     |
| 40116: <00000>  | 40157: <00000> 40198: <00000>                                  |     |
| 40117: <00000>  | 40158: <00000> 40199: <00000>                                  |     |
| 40118: <00000>  | 40159: <00000>                                                 |     |
| 40119: <00000>  | 40160: <00000>                                                 |     |
| 40120: <00000>  | 40161: <00000>                                                 |     |
| 40121: <00000>  | 40162: <00000>                                                 |     |
| 40122: <00000>  | 40164: <00000>                                                 |     |
| 40123. (000002  | 40104.5000002                                                  |     |
| 40124. (00000)  | 40103. \000007                                                 |     |
| 40125. (00000)  | 40100. (000007                                                 |     |
| 40127: <000003> | 40168: <00000>                                                 |     |
| 40128: <000003  | 40169: <00000>                                                 |     |
| 40129: <000000> | 40170: <00000>                                                 |     |
| 40130: <00000>  | 40171: <00000>                                                 |     |
| 40131: <00000>  | 40172: <00000>                                                 |     |
| 40132: <00000>  | 40173: <00000>                                                 |     |
| 40133: <00000>  | 40174: <00000>                                                 |     |
| 40134: <00000>  | 40175: <00000>                                                 |     |
| 40135: <00000>  | 40176: <00000>                                                 |     |
| 40136: <00000>  | 40177: <00000>                                                 |     |
| 40137: <00000>  | 40178: <00000>                                                 |     |
| 40138: <00000>  | 40179: <00000>                                                 |     |
| 40139: <00000>  | 40180: <00000>                                                 |     |
| 40140: <00000>  | 40181: <00000>                                                 |     |
|                 |                                                                | 5   |
|                 |                                                                | × 1 |

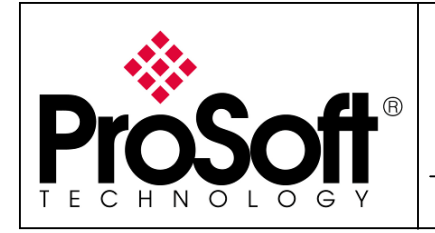

How to Setup RLX-IFH24E - Modbus TCP to Modbus RTU

### G. <u>Client Configuration (Modbus TCP device)</u>.

To emulate the Client device, ModScan32 is used.

To use this software thank you to click on the link below: <a href="http://www.win-tech.com/">http://www.win-tech.com/</a>

Launch the ModScan32 software and enter the flowing parameters:

| Address:          | 0100                 |
|-------------------|----------------------|
| Length:           | 100                  |
| Modbus point Type | 03: HOLDING REGISTER |

| 💶 ModSca1           |      |                                                           |   |                                                                           |  |
|---------------------|------|-----------------------------------------------------------|---|---------------------------------------------------------------------------|--|
| Address:<br>Length: | 0100 | Device Id: 1<br>MODBUS Point Type<br>03: HOLDING REGISTER | • | Number of Polls: 0<br>Valid Slave Responses: 0<br><mark>Reset Ctrs</mark> |  |

#### Click Connection and Connect.

The widow below is shown. Thank you to use the following settings

| nnection De    | tails    |               |                              |
|----------------|----------|---------------|------------------------------|
| Connect U      | sing:    |               |                              |
|                | Remote T | CP/IP Server  | <b>_</b>                     |
|                |          | IP Address:   | 192.168.170.169              |
|                |          | Service Port: | 502                          |
| Configuration— |          |               |                              |
| Baud Rate:     | 19200    | -             | Hardware Flow Control        |
| Word Length:   | 8        |               | Wait for DSR from slave      |
| word congen.   | Juana 1  |               | transmitting first character |
| Parity:        | NUNE     | <b>_</b>      | Wait for CTS from slave      |
| Stop Bits:     | 1        | -             | before releasing RTS         |

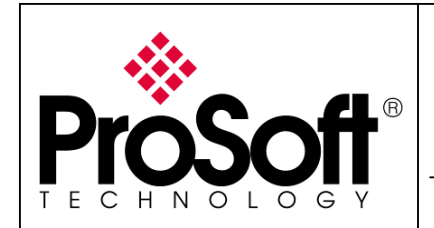

How to Setup RLX-IFH24E - Modbus TCP to Modbus RTU

### H.Communication test

| Connection De   | tails                | ×                                                       |
|-----------------|----------------------|---------------------------------------------------------|
| Connect U       | sing:                |                                                         |
|                 | Remote TCP/IP Server | •                                                       |
|                 | IP Address:          | 192.168.170.169                                         |
|                 | Service Port:        | 502                                                     |
| Configuration - |                      |                                                         |
| Baud Rate:      | 19200 💌              | Hardware How Control                                    |
| Word Length:    | 8 👻                  | Delay ms after RTS before                               |
| Parity:         | NONE                 | Wait for CTS from slave                                 |
| Stop Bits:      | 1 💌                  | Delay 0 ms after last character<br>before releasing RTS |
|                 |                      |                                                         |
|                 | F                    | Protocol Selections                                     |
|                 | (OK                  | Cancel                                                  |

Click on ok to start the exchanges between the Client TCP and the Modbus slave.

| we can               | see             | unat une                      | Temote de                  | vice | senu vai             | iu i   | esponses             |        |        |              |       |
|----------------------|-----------------|-------------------------------|----------------------------|------|----------------------|--------|----------------------|--------|--------|--------------|-------|
| = ModScan            | 32 - [Mo        | dSca1]                        |                            |      |                      |        |                      |        |        |              |       |
| 😑 Eile Conn          | ection <u>S</u> | etup <u>V</u> iew <u>W</u> in | dow <u>H</u> elp           |      |                      |        |                      |        |        |              | - 8 × |
| 0 🗳 日                | i ∎ €           | 6. 00 S                       | <b>₿ ? №</b>               |      |                      |        |                      |        |        |              |       |
| 01 40 To             | 0x 3.2          |                               |                            |      |                      |        |                      |        |        |              |       |
|                      |                 |                               |                            |      |                      |        |                      |        |        |              |       |
| Address:             | 0100            | De                            |                            |      | Number of Po         | lls: 4 |                      |        |        |              |       |
|                      | 100             |                               | DBUS Point Type            |      | Valid Slave R        | espon  | ses: 4               |        |        |              |       |
| Length:              | 100             | U3: HU                        | LDING REGISTER             | -    |                      | Re     | set Ctrs             |        |        |              |       |
|                      |                 |                               |                            |      |                      |        |                      |        |        |              |       |
|                      |                 |                               |                            |      |                      |        |                      |        |        |              |       |
|                      |                 |                               |                            |      |                      |        |                      |        |        |              |       |
|                      |                 |                               |                            |      |                      |        |                      |        |        |              |       |
|                      |                 |                               |                            |      |                      |        |                      |        |        |              |       |
| 40100 - 7            | 0.5             | 40110. /                      | 0. 40126 /                 | 0.5  | 401E4 · /            | 0.5    | 40172 . /            | 0.5    | 40190. | / 0\         |       |
| 40100: <             | 0>              | 40119: <                      | 0> 40137: <                | 0>   | 40155: <             | 0>     | 40173: <             | 0>     | 40191: | < 0>         |       |
| 40102: <<br>40103: < | 0>              | 40120: <                      | 0> 40138: <<br>0> 40139: < | 0>   | 40156: <<br>40157: < | 0>     | 40174: <<br>40175: < | 0>     | 40192: | < 0><br>< 0> |       |
| 40104: <             | 0>              | 40122: <                      | 0> 40140: <                | 0>   | 40158: <             | 0>     | 40176: <             | 0>     | 40194: | < 0>         |       |
| 40105: <             | 0>              | 40123: <                      | U> 40141: <<br>D> 40142: < | 0>   | 40159: <<br>40160: < | 0>     | 40177: <             | 0>     | 40195: | < U>         |       |
| 40107: <             | 0>              | 40125: <                      | 0> 40143: <                | 0>   | 40161: <             | 0>     | 40179: <             | 0>     | 40197: | < 0>         |       |
| 40108: <             | 0>              | 40126: <                      | 0> 40144: <                | 0>   | 40162: <             | 0>     | 40180: <             | 0>     | 40198: | < 0>         |       |
| 40109: <             | 0>              | 40127: <                      | 0> 40145: <                | 0>   | 40163: <             | 0>     | 40181: <             | 0>     | 40199: | < U>         |       |
| 40111: <             | Ű>              | 40129: <                      | 0> 40147: <                | Ű>   | 40165: <             | Ű>     | 40183: <             | 0>     |        |              |       |
| 40112: <             | 0 >             | 40130: <                      | 0> 40148: <                | 0 >  | 40166: <             | 0 >    | 40184: <             | 0 >    |        |              |       |
| 40113: <             | 0>              | 40131: <                      | 0> 40149: <                | 0>   | 40167: <             | 0>     | 40185: <             | 0>     |        |              |       |
| 40114: <             | 0>              | 40132: <                      | 0> 40150: <                | 0>   | 40168: <             | 0>     | 40185: <             | 0>     |        |              |       |
| 40116: <             | 0>              | 40134: <                      | 0> 40152: <                | 0>   | 40170: <             | 0>     | 40188: <             | 0>     |        |              |       |
| 40117: <             | 0>              | 40135: <                      | 0> 40153: <                | 0>   | 40171: <             | 0>     | 40189: <             | 0>     |        |              |       |
| <                    |                 |                               |                            |      |                      |        |                      |        |        |              |       |
| For Help, press      | F1              |                               |                            |      |                      |        |                      | Polls: | 4      | Resps: 4     |       |

The screen below is shown. We can see that the remote device send valid responses

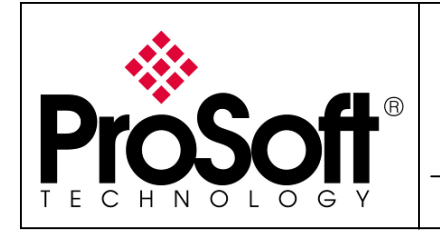

How to Setup RLX-IFH24E - Modbus TCP to Modbus RTU

Double click on the register 40100 and change the value from **0** to **15**.

| Wri | te Register   | × |
|-----|---------------|---|
|     | Node: 1       |   |
|     | Address: 100  |   |
|     | Value: 15     |   |
|     | Update Cancel |   |

Click on Update to send this value to the Slave device. Within ModSim32 software you can see that the register 40100 has been correctly updating:

| 🏳 ModSim1                                                                                                    |                                                                                                    |  |
|----------------------------------------------------------------------------------------------------|----------------------------------------------------------------------------------------------------|--|
| Address: 0100<br>Length: 100                                                                                                    | Device Id: 1<br>MODBUS Point Type<br>03: HOLDING REGISTER<br>40148: <000000 		40196: <000000                                                                                                    |  |
| 40101: <00000><br>40102: <00000><br>40103: <00000><br>40104: <00000><br>40105: <00000><br>40105: <00000><br>40107: <00000><br>40108: <00000><br>40108: <00000><br>40110: <00000>                                                       | 40149; <00000><br>40197; <00000><br>40197; <00000><br>40198; <00000><br>40198; <00000><br>40152; <00000><br>40199; <00000><br>40153; <00000><br>40155; <00000><br>40156; <00000><br>40156; <00000><br>40156; <00000><br>40158; <00000>                   |  |
| 40111: (00000)<br>40113: (0000)<br>40113: (0000)<br>40114: (0000)<br>40115: (0000)<br>40116: (0000)<br>40117: (0000)<br>40118: (0000)<br>40119: (0000)<br>40120: (0000)<br>40122: (0000)                                               | 40153: <00000><br>40163: <00000><br>40161: <00000><br>40163: <00000><br>40163: <00000><br>40164: <00000><br>40165: <00000><br>40166: <00000><br>40166: <00000><br>40168: <00000><br>40169: <00000>                                                       |  |
| 40123: <00000><br>40124: <00000><br>40125: <00000><br>40125: <00000><br>40127: <00000><br>40128: <00000><br>40129: <00000><br>40130: <00000><br>40131: <00000><br>40133: <00000><br>40133: <00000><br>40135: <00000><br>40135: <00000> | 40171: <00000><br>40172: <00000><br>40173: <00000><br>40174: <00000><br>40175: <00000><br>40176: <00000><br>40177: <00000><br>40177: <00000><br>40178: <00000><br>40180: <00000><br>40180: <00000><br>40180: <00000><br>40181: <00000><br>40183: <00000> |  |

The system is up and running and well configured.

For further information feel free to contact **ProSoft Technology Technical Support** at one of the following addresses:

#### **Europe & Africa: ProSoft Technology**

Blagnac (Toulouse), France +33 (0)5.3436.8720 Phone +33 (0)5.6178.4052 Fax support.emea@prosoft-technology.com

#### Middle East: ProSoft Technology

Dubai, United Arab Emirates +971 (0)4.214.6911 Phone +971 (0)4.214.6912 Fax fmohammed@prosoft-technology.com

### North America: ProSoft Technology

Bakersfield, California USA +1 (661) 716.5100 Phone +1 (661) 716.5110 Fax suppor@prosoft-technology.com

#### Latin America: ProSoft Technology

Paraíso, São Paulo, Brazil +55 (11)5083-3776 Phone / Fax amarana@prosoft-technology.com

### Asia & Pacific: ProSoft Technology

Salangor (Kuala Lumpur), Malaysia +603 7724.2080 Phone +603 7724.2090 Fax asiapc@prosoft-technology.com

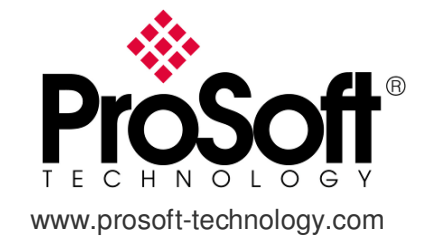